# 解 説

# 次世代シーケンサーデータの解析手法 第12回 Galaxy:ヒストリーとワークフロー

寺田 朋子<sup>1</sup>、大田 達郎<sup>2\*</sup>、清水 謙多郎<sup>1,3</sup>、門田 幸二<sup>1,3\*</sup>

1 東京大学大学院農学生命科学研究科

<sup>2</sup>情報・システム研究機構 データサイエンス共同利用基盤施設

ライフサイエンス統合データベースセンター

<sup>3</sup>東京大学 微生物科学イノベーション連携研究機構

Galaxy は、ウェブブラウザ上でマウスを操作して行う GUI ベースの (Linux コマンドを覚える必要 のない) データ解析環境である。前回は、Galaxy の概要と公共サーバ Galaxy Main の基本的な利用法 について述べた。第12回は、前回 Galaxy Main 上で行った解析結果 (ヒストリー) の他の研究者との共 有や、以前行った解析手順 (ワークフロー) を他のデータに適用する手段を中心に述べる。また、ヒス トリー間のデータのコピーや、自身の PC を経由しない Galaxy Main へのデータの取り込みなど、関連 した便利な機能についても紹介する。今回の内容は、ウェブブラウザの違いに起因する不具合を避ける ため、Google Chrome または Firefox (Internet Explorer は非推奨) を用いてほしい。ウェブサイト (R で) 塩基配列解析 (URL: http://www.iu.a.u-tokyo.ac.jp/~kadota/r\_seq.html) 中に本連載をまとめた項目 (URL: http://www.iu.a.u-tokyo.ac.jp/~kadota/r\_seq.html) か存在する。ウェブ資 料 (以下、W) や関連ウェブサイトなどを効率的に活用してほしい。

Key words : NGS, Galaxy, workflow, history

# はじめに

本連載では、これまで主にウェブブラウザ Internet Explorer (IE)を用いて動作確認を行ってきた。しかしな がら、今回初めて Galaxy<sup>1)</sup>の一部機能(ヒストリーの一 覧表示やワークフロー)の実行時に、IEの使用に起因す る不具合に遭遇した。2018年6月現在の最新 OS である Windows 10は、推奨ウェブブラウザが Microsoft Edge である。しかしながら、使い慣れた IE を継続的に利用し ている Windows ユーザはまだ相当いると思われる。この 問題は、おそらく IE ユーザに限定されるものの、原因特

\*To whom correspondence should be addressed.

Phone : +81-3-5841-2395

Fax : +81-3-5841-1136

E-mail : t.ohta@dbcls.rois.ac.jp kadota@bi.a.u-tokyo.ac.jp 定に要する労力および判明時の落胆が非常に大きいため注 意してほしい。我々は今回の動作確認を Chrome で行っ たが、Firefox でも問題ないと思われる [W1]。

今回も、前回(第11回)に引き続いて Galaxy Main 上 で作業を行う。必ずしも予め前回の内容を一通り行ってお く必要はない。次項で述べるヒストリーの共有によって、 前回までの解析結果(ヒストリー)を共有することができ るからである。但し、最低限第11回のW4を参考にして Galaxy Main のユーザ登録を済ませておくことを推奨す る。Galaxy Main にログインした状態で作業を行うこと で、ヒストリーやワークフローに関する今回の内容を十分 に活かすことができるからである。尚、ここでは Galaxy Main にユーザ登録済のメインユーザを kadota@iu.a.utokyo.ac.jp(以下、kadota\_registered)とする[W2]。ま た、ヒストリーを共有する登録済のユーザとして tomoko. terada@iu.a.u-tokyo.ac.jp(以下、terada\_registered)を、 そして未登録ユーザを koji.kadota@gmail.com(以下、

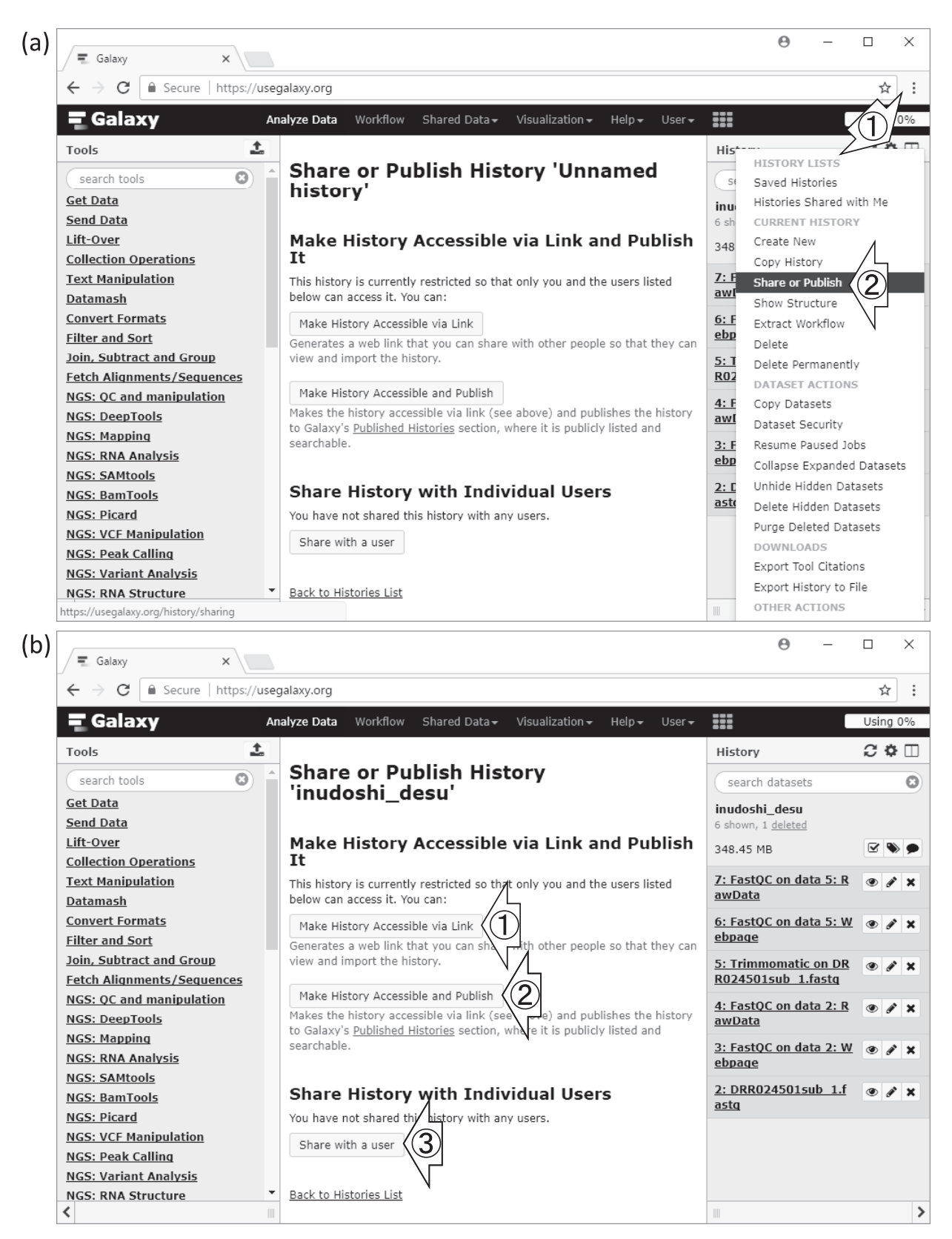

## 図 1. ヒストリーの共有 (その 1)

(a) はW5-3と、そして(b) はW5-4と基本的に同じである。(a) でヒストリー名を "inudoshi\_desu" に変更後、① History options - ② Share or Publish を実行すると、(b) のように変更が反映される。(b) で① Make History Accessible via Link をクリックした結果が図 2a である。

kadota\_unregistered)として話を進める。

## ヒストリーの共有

前回までに kadota\_registered が一通り行った作業 は、Illumina MiSeq を用いて得られた 30 万リードから なる gzip 圧縮 FASTQ ファイル (DRR024501sub\_1.fastq. gz) のアップロード、FastQC の実行、Trimmomatic の 実行、そして Trimmomatic 実行後のファイルに対する FastQC の実行であった [W3]。Galaxy GUI 画面の右側に あるヒストリーパネル上で「History options」-「Share or Publish」を選ぶと、中央のパネル上に 3 つのヒストリー 共有手段が提示される [W4-3] (図 1)。

- ① Make History Accessible via Link
- リンク先 URL を知っているヒトのみでヒストリーを 共有
- Make History Accessible and Publish Galaxy MainのPublished Histories というサイト上 で公開
- ③ Share with a user特定のユーザのみと共有

①と③の違いが分かりづらいかもしれないが、①のほう はリンク先のURLを知っていれば誰でもヒストリー情報 にアクセスできるため、③よりも制限が緩いということ になる。しかしながら、そのURLを知っているのは教え られたヒトのみであるため、通常利用の局面においては 実質的に同じであろう。②を選択すると、Galaxy Mainの Published Histories というサイトで公開される。このサイ トでは様々なヒストリー名のものが見られるが、たとえ同 じ研究グループ内のヒトであったとしても、ヒストリー内 部の理解は簡単ではないだろう [W4-5]。尚、このヒスト リー名(デフォルトは"Unnamed history")は、右側のヒ ストリーパネル上で任意の名前に変更することができる [W5-2]。変更後のヒストリー名"inudoshi\_desu"で、改 めて「History options」-「Share or Publish」を選ぶと、中 央のパネルのほうも反映される [W5-3]。

ここでは、連載第 11 回で行った kadota\_registered の 解析結果(ヒストリー)を、未登録ユーザである kadota\_ unregistered と共有する①のやり方を示す。図 1b におい て①をクリックすると、ヒストリー inudoshi\_desu のリ ンク先 URL が現れる [W6-1](図 2a)。ヒストリー情報を 提供する側である kadota\_registered の仕事は、基本的に この URL 情報を共有したいヒトにメール送信するだけで ある [W6-2]。図 2b は、情報を提供される側の kadota\_ unregistered がこの URL にアクセスした結果である [W6-4]。提供する側(kadota\_registered)のヒストリー パネル情報に相当するものが、左のほうに見えていること がわかる。提供する側と見栄えが異なるのは、編集権限を 持たない閲覧専用のような状態でこのヒストリー情報を眺 めているからである。この状態を解除するには、Import history ボタンを押してヒストリー inudoshi\_desu を取り 込めばよい (インポートすればよい) [W7-1]。これは、 Galaxy Main にログインしていない kadota\_unregistered の Galaxy 環境に、ヒストリー情報 inudoshi\_desu をコピー していることに相当する。

提供された側 (kadota\_unregistered) のインポート後の 画面は、提供した側 (kadota registered) の Galaxy Main の通常画面と同じである [W7-2]。共有されたヒストリー 情報をインポートすることで、基本的に左側のツール選択 パネルから自由にプログラムを選択して、独立に解析を 行うことができるようになる。もちろん Galaxy Main に ログインしていない状態のため、インポートしたヒスト リーやその後独立して行った解析結果は、ウェブブラウザ 上の開いているタブまたはブラウザそのものを閉じれば 消える [W7-3]。これをどう捉えるかはヒトそれぞれであ るが、例えば次のような利用法が考えられる。研究グルー プ内に Galaxy を使えるヒト (例: kadota\_registered) が おり、一通りのデータ解析結果が Galaxy Main 上に存在 するとしよう。データ解析担当者が、Galaxy Main 上での データ解析結果 (のヒストリーの URL 情報) をグループ 内全員に知らせることで、グループ内の他の研究者(例: kadota\_unregistered) が解析手順にミスがないかなどを チェックすることができる。

必要に応じてインポートを行うことで、例えば Trimmomatic<sup>2)</sup>実行時にデフォルトの平均クオリティス コアを20ではなく30にすればどうなっていたかなどを 独自に調べることもできる[W9-6]。但し、Galaxy Main にログインしていない状態では機能が制限されるため、 kadota\_registered のヒストリー inudoshi\_desu に対して kadota\_unregistered が追加作業を行ったヒストリーを、 さらに他者と共有することはできない[W10-1]。もちろ ん、この追加作業情報を保存することはできる。追加作業 を行ったブラウザ上で、アカウントがなければ新規作成す るなどして Galaxy Main にログインすればよいのである [W11-1]。

#### ヒストリーの操作

図 3a は、kadota\_unregistered がヒストリー inudoshi\_ desu をインポートし、追加作業を行った (オプションを変 更して Trimmomatic および FastQC を実行した) 結果の ブラウザ上で、kadota\_registered がログインした直後の 画面である [W11-2]。kadota\_registered が前回のログイ ン時に行った作業は、ヒストリー inudoshi\_desu の作成ま でであった [W6-1]。kadota\_registered でログイン後の ヒストリーパネルは、ログイン前に kadota\_unregistered

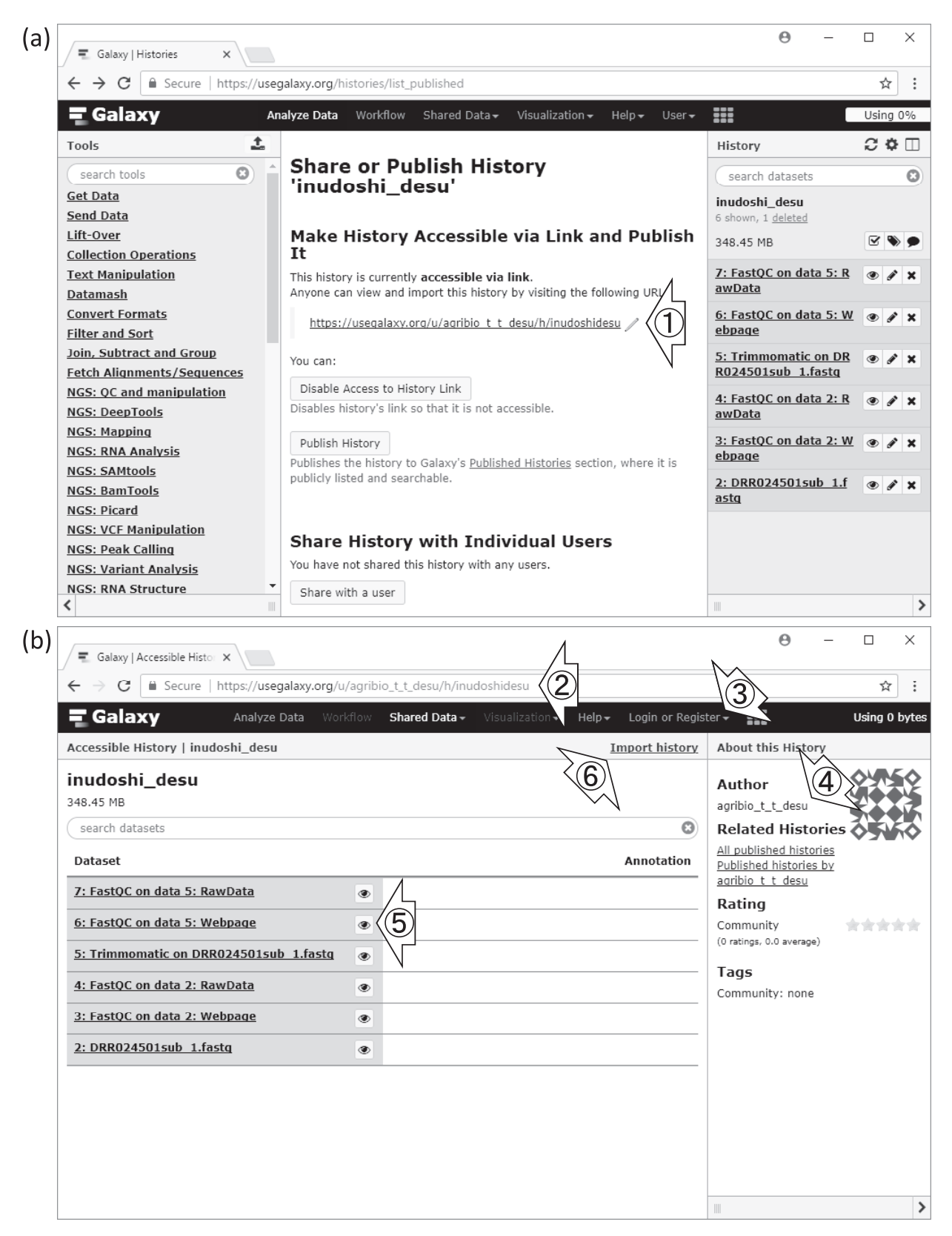

# 図 2. ヒストリーの共有 (その 2)

(a) はW6-1と、そして (b) はW6-4から 6-6と同じ。(a) はヒストリー情報を 提供する側の画面、(b) は提供された側がリンク先にアクセスした結果の画面。 ①はこのヒストリーの URL 情報で、②と同じ。③確かにログインしていないこ とがわかる。④はヒストリー提供者 kadota\_registered の Public name。⑤をク リックすると FastQC 実行結果が見られる。⑥ Import history でヒストリー情報 を取り込むこともできる。 が追加作業を行った W9-4 までと同じである。kadota\_ unregistered によるヒストリー inudoshi\_desu のイン ポート前後の違いからもわかるように [W7]、kadota\_ registered のログインによって追加作業情報を取り込めて いることを意味する。

もちろん、図 3a の①ヒストリー情報は、W6-1までで 作成したヒストリー inudoshi\_desu とは別物である。ヒス トリーパネルの② View all histories を実行すると、①現 在のヒストリー情報 (Current History) が左側に、そして ③ W6-1 までで作成したヒストリー inudoshi\_desu が右側 に表示されていることがわかる(図 3b)。ヒストリーの削 除・切替・新規作成・反映などの基本操作[W12]以外の 有効なテクニックとしては、ヒストリー間でのデータコ ピーが挙げられる[W13-3]。他のヒストリーから現在の ヒストリーへの一方向のコピーしかできないが、上記の基 本操作(ヒストリーの切替と反映)を組み合わせれば問題 ない。具体的な利用法としては、例えば新規ヒストリー作 成後に手元のデータを改めてアップロードすることなく、 既存のヒストリー内にあるデータをコピーして任意の解析 をスタートさせることなどが挙げられる[W13-7]。

#### ワークフローの作成

ワークフローは、以前行った解析手順を別のデータ に対して実行したい場合に有効な手段である。ヒスト リー inudoshi\_desu は、Illumina MiSeq を用いて得られ た 30 万リードからなる paired-end の forward 側データ (DRR024501sub\_1.fastq.gz) に対して解析を行ったもので ある [W14-1]。ここでは、inudoshi\_desu をベースにワー クフローを作成し、第6回<sup>3)</sup>の W3-2 で作成した reverse 側のファイル (DRR024501sub\_2.fastq.gz) に対して独立に 行うやり方を説明する。

ワークフローは、作業の流れを示したものであるた め<sup>4)</sup>、白紙のノートに利用するプログラムを1つずつ選 択して手順書を新規作成するように、ワークフローを1 から作成することはもちろんできる。しかしながら、作 成したいワークフローと似た既存のヒストリーを利用す るのがおそらく一般的である。ここでは、「FastQC → Trimmomatic → FastQC」の3ステップからなるオリジナ ルのinudoshi\_desu に対して、1ステップ(平均クオリティ スコアの閾値を30に変更した Trimmomatic)追加して実 行したもの[W13-3] をベースとして用いるべく Current History にした [W14-2]。

現在ヒストリーパネル上に表示されているものをワーク フローのベースとして利用するには、「History options」– 「Extract Workflow」を選択すればよい [W14-3] (図 4a)。 中央パネルに右側のヒストリーパネルに対応したワークフ ローが表示されるので、ワークフロー名などを任意に変更 して編集する [W14-4]。このヒストリーに対応したワー クフロー(作業の流れ)は、「FastQC **→** Trimmomatic (default で実行) **→** FastQC **→** Trimmomatic (オプショ ン変更して実行)]の4ステップからなる。ステップごと に「Include "プログラム名" in workflow」のチェックのオ ンオフを行えるので [W14-8]、ここでは4ステップ目の Trimmomatic のチェックをオフにした、3ステップから なるワークフローを作成した [W14-9] (図 4b)。左側の ツール選択パネルから利用できるようにしておくと、使い 勝手がよいだろう [W15-4]。

#### ワークフローの実行

reverse 側のファイル (DRR024501sub\_2.fastq.gz) を入 力として、作成したワークフローを実行する手順を説明す る。入力ファイルとして用いることができるのはヒスト リーパネル上で見られるものに限定されるため、まずはそ の作業を行う [W16-2]。ローカル環境 (自分の PC 内) に あるファイルをアップロードするやり方については、第 11回の W5-3 で示した。ここでは、指定した URL 上にあ るファイルを Galaxy 上にダウンロードするやり方を示す。 アップロードとダウンロードの言葉の違いは本質的ではな く、Galaxy への他の便利なデータ取り込み手段を知るの が目的である。URL を指定するやり方の一番のメリット は、自分のローカル環境にデータを一旦保存する必要がな い点である [W17-8]。W17-5 で示した URL は所属機関 のものであるが、第6回 W3-1 で用いた DDBJ SRA<sup>5)</sup>の ftp サイトの URL などで置き換えて考えれば、その便利 さが想像できるかもしれない。

図5は、ワークフローの(a) 実行直前と(b) 実行後の 画面である。新規ヒストリーを作成し [W17-1]、reverse 側のファイル (DRR024501sub\_2.fastq.gz) のみを Galaxy 上にダウンロードした状態にしておくことで [W17-10]、 ワークフローの実行をスムーズに行うことができる。計3 ステップからなるワークフローのうち、Step1 と Step2 は 独立に実行可能である一方、Step3 (2 回目の FastQC) は Step2 (Trimmomatic) の実行結果を入力データとして利 用する関係となっている。このような Step2 と Step3 の依 存関係についても、ワークフロー中に正しく記載されてい るので心配ない [W18-6]。ワークフロー実行ボタンを押 すと、3ステップ分のプログラムが文字通り流れ作業的に 実行される。このときは Step2 が Step1 よりも先に終了し たが、上記の理由(独立に実行可能)により全く問題ない [W18-10]。このワークフローの場合は、Step3 が Step2 よりも後に実行されるはずであり、実際そうなっているこ とがわかる [W18-12]。

#### ワークフローの編集と共有

ワークフロー内のステップ間の依存関係については、

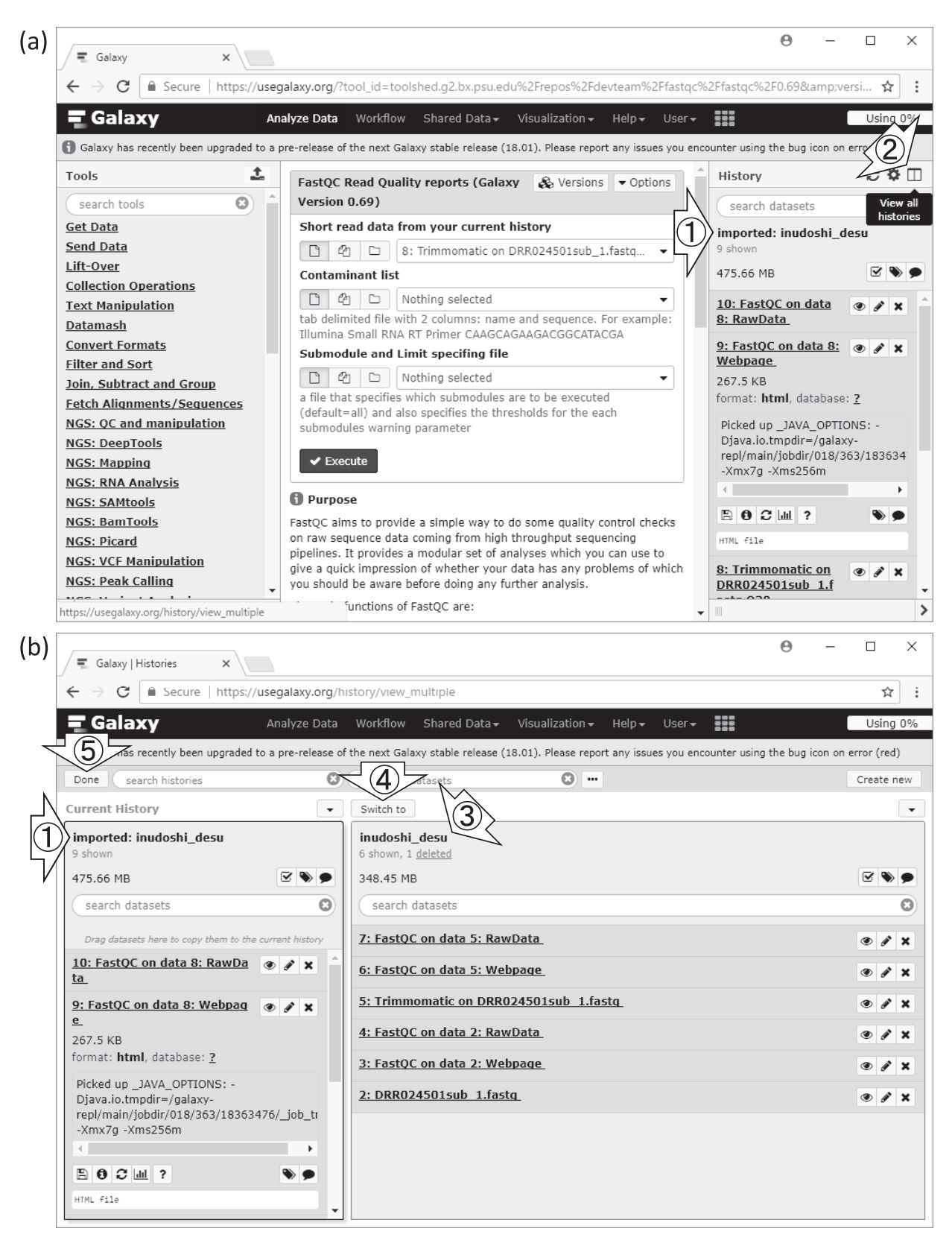

## 図3. ヒストリーの操作

(a) はW11-2と、そして(b) はW11-4と同じ。①が現在のヒストリー情報。
② View all histories をクリックすると、(b) の画面に切り替わり、kadota\_registered の全ヒストリー情報が見られる。③W6-1までで作成したヒストリーinudoshi\_desu を現在のヒストリーに切り替えたい場合は、④ Switch to、⑤ Done をクリックすればよい。

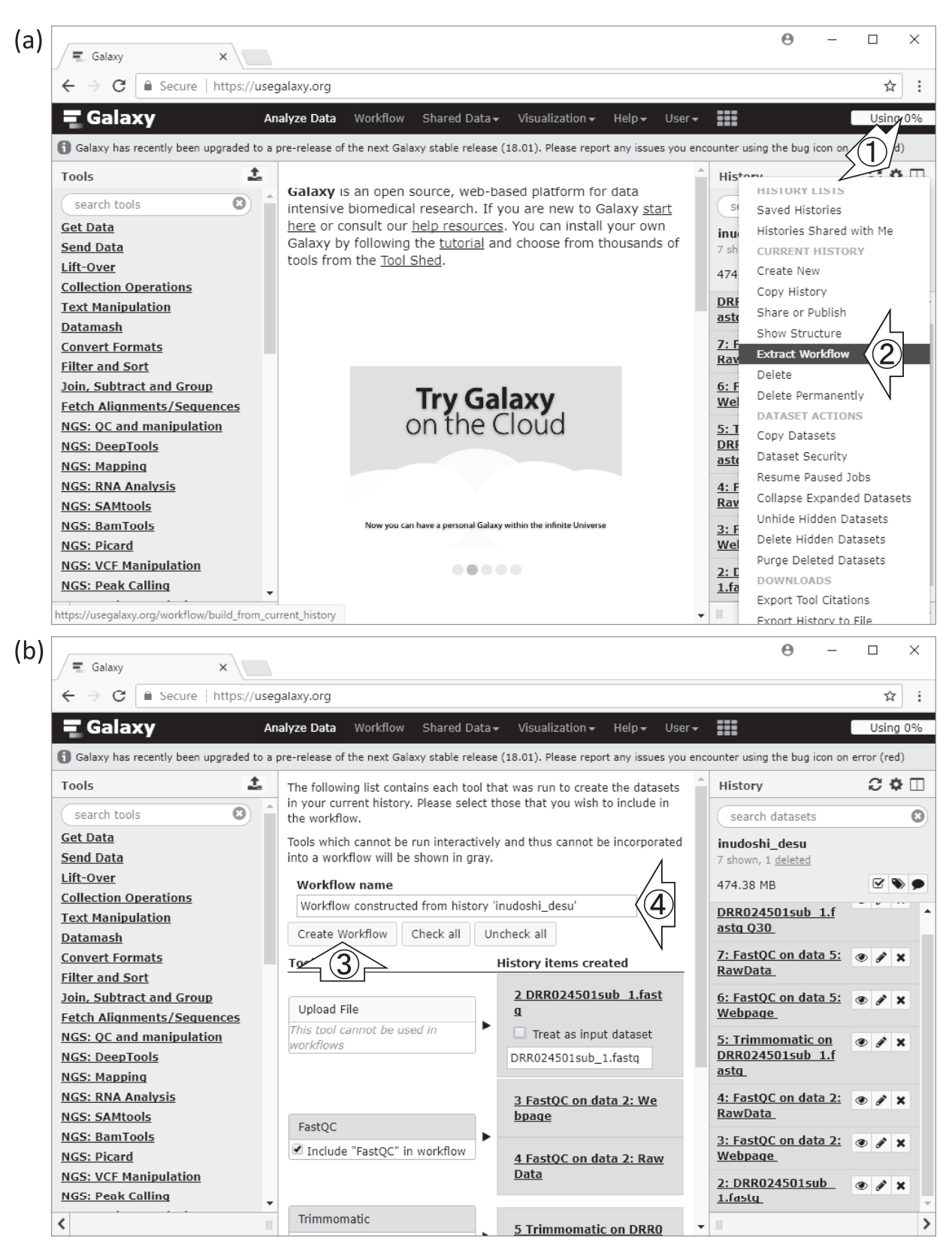

## 図 4. ワークフローの作成

(a) はW14-3と、そして (b) はW14-9と同じ。(a) 作成したいワークフロー に近いヒストリーをひな形として利用すべく、Current History にした状態で① History options ➡ ② Extract Workflow。(b) 中央パネルの編集画面上で利用す るプログラムを選択したのち、③ Create Workflow すれば④の名前のワークフ ローが作成される。

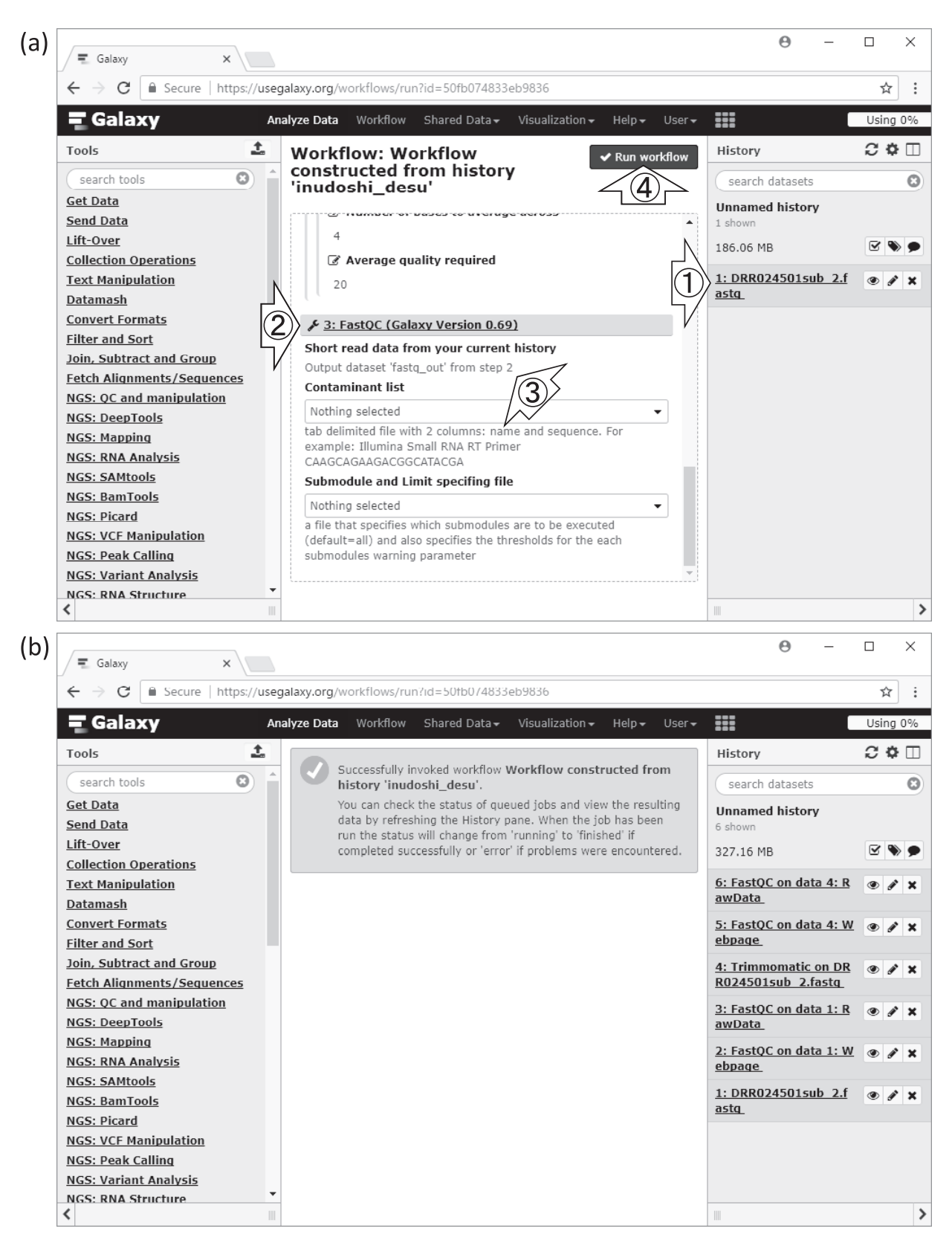

#### 図 5. ワークフローの実行

(a) はW18-7と、そして(b) はW18-12と同じ。(a) 新規ヒストリーを作成し(W17-1)、① reverse 側のファイルを Galaxy 上に取り込んで(W17-10)、中央パネル上で② Step3の入力ファイルが③ Step2の実行結果となっていることを確認したのち、④ワークフローを実行。(b) 無事終了した状態。

ワークフローの編集画面を眺めると理解しやすいかもしれ ない [W19-1]。このワークフローの場合、Step2 と Step3 が線で結ばれており、Step2 の出力が Step3 の入力として 利用されていることが視覚的にわかる [W19-7]。ワーク フロー内で用いられるプログラム内部のオプションにつ いても、ステップごとに変更可能である [W19-8]。また、 このワークフローが内部的に FastQC や Trimmomatic を含んでいることがわかるように、任意のキーワードを 属性 (Attributes) 情報としてタグ付けすることもできる [W19-9]。

ワークフローの共有手段は、ヒストリーの共有手段 (図 1b)と基本的に同じである。ここでは、特に隠す必要 もないので Make Workflow Accessible and Publishを選 択して公開した [W20-1]。公開完了後は Galaxy Main の Published Workflows というサイトで公開される。当該 ワークフローの URL 情報を他の共同研究者に知らせても よいし、ワークフロー名の一部の文字でキーワード検索し てもらってもよいだろう [W20-3]。

最後に、他の Galaxy Main 登録済ユーザへの公開した ワークフロー情報の告知、およびワークフロー利用の実 例を示す。ここでは、公開済ワークフローと動作確認用 FASTQファイルの URL 情報を terada\_registered にメー ルし、terada\_registered がログインするところから示し た [W21-2]。Galaxy Main 登録済ユーザの場合は、一般 にヒストリーパネルに過去の実行結果が残っている状態 (terada\_registered の場合はヒストリー"Trim") からス タートする [W21-3]。ワークフロー情報の URL にアクセ スし、Import workflow ボタンを押すことでワークフロー

#### 参考文献

- Afgan E, Baker D, van den Beek M, Blankenberg D, Bouvier D, et al. (2016) The Galaxy platform for accessible, reproducible and collaborative biomedical analyses: 2016 update. Nucleic Acids Res 44: W3-W10.
- Bolger AM, Lohse M, Usadel B. (2014) Trimmomatic: a flexible trimmer for Illumina sequence data. Bioinformatics 30: 2114–2120.
- 3) 谷澤靖洋,神沼英里,中村保一,清水謙多郎,門田幸二 (2016)次世代シーケンサーデータの解析手法:第6回ゲノ ムアセンブリ.日本乳酸菌学会誌 27:41-52.

## が利用可能となる [W21-6]。

動作確認用データのダウンロードが完了すれば、下 準備は完了である [W22-1]。ここでは新規ヒストリー "inudoshi\_desu reverse\_data"を作成して実行結果を保存 すべく、ヒストリーオプションを変更して実行した (Send results to a new history を Yes にして Run workflow ボ タンを押した)。これは、現在ヒストリーパネル上に表示 されている "Trim" には保存されないようにしたことを意 味する [W22-8]。正常にワークフローを実行し終えたか どうかを確認するためには、View all histories ボタンを押 して、作成したヒストリー "inudoshi\_desu reverse\_data" の実行状況を確認する必要がある [W23-2]。W12 でも示 したように、現在のヒストリー (Current History) に切り 替えることで、ワークフロー実行結果を眺めることができ る [W23-5]。

#### おわりに

今回は、Galaxyの主な特徴であるヒストリーとワーク フローについて述べた。例示した内容は非常に簡単なもの であったが、実際の解析現場で行われるものも基本的な枠 組みは同じである。共有されたヒストリーの内容について は、提供側から詳細な説明を受ければよい。自分がワーク フローを構築する側になったとしても、公開されている ワークフローや自分が以前作成したワークフローの中から 目的に近いものを改変して利用すればよい<sup>6)</sup>。また、それ が複雑なワークフローの場合でも、step-by-step で組み 立てていけばよい。

- 大田達郎,寺田朋子,清水謙多郎,門田幸二 (2017)次世代 シーケンサーデータの解析手法:第11回統合データ解析環 境 Galaxy. 日本乳酸菌学会誌 28: 167-175.
- Mashima J, Kodama Y, Fujisawa T, Katayama T, Okuda Y, et al. (2017) DNA Data Bank of Japan. Nucleic Acids Res 45: D25-D31.
- 6) 孫建強, 湯敏, 西岡輔, 清水謙多郎, 門田幸二 (2014) 次世 代シーケンサーデータの解析手法:第2回 GUI 環境からコ マンドライン環境へ. 日本乳酸菌学会誌 25: 166-174.

# Methods for analyzing next-generation sequencing data XII. Galaxy – Sharing histories and workflows

Tomoko Terada<sup>1</sup>, Tazro Ohta<sup>2</sup>, Kentaro Shimizu<sup>1, 3</sup>, and Koji Kadota<sup>1, 3</sup>

 <sup>1</sup> Graduate School of Agricultural and Life Sciences, The University of Tokyo.
<sup>2</sup> Database Center for Life Science, Joint Support-Center for Data Science Research, Research Organization of Information and Systems.
<sup>3</sup> Collaborative Research Institute for Innovative Microbiology, The University of Tokyo.

# Abstract

Galaxy is an integrative data analysis environment run on the web browser which users can use without using Linux command line. The previous article showed an introduction to the Galaxy system and the basic usage of the public Galaxy server "Galaxy Main." In this article, using the last article's results, we present the features to share the analysis results (history) with the other users, or ones to apply the analysis procedures (workflow) to the other data. We also show the useful Galaxy's features such as copying data across histories, or the direct data import from remote servers. We found a compatibility issue on Internet Explorer with the Galaxy system. Thus we recommend using Google Chrome or Firefox to try the procedures we show in this article. Supplementary materials are available online at: http://www.iu.a.u-tokyo.ac.jp/~kadota/r\_seq.html#about\_book\_JSLAB.